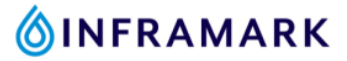

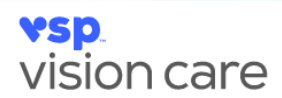

## How to Access Your VSP Vision Insurance Card Online

- 1. If you are a new VSP member, visit <a href="http://www.vsp.com/create-account">www.vsp.com/create-account</a> to create your VSP member account.
  - If you already have a VSP member account, click here to log in.
- 2. Once you've created your account and have logged in. Click on "Member ID Card" as shown in the image below.

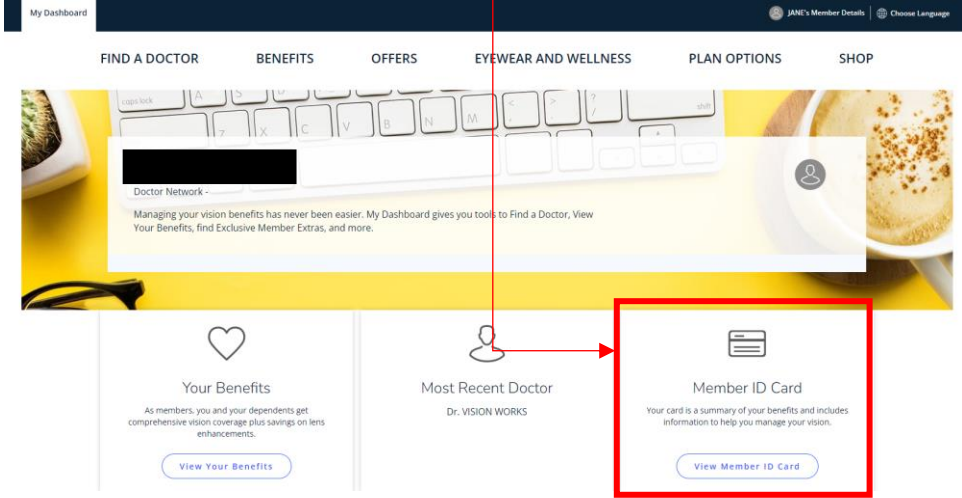

3. Click "Print" to print off a copy of your VSP vision card to keep in your wallet or click "Email" to email it to yourself.

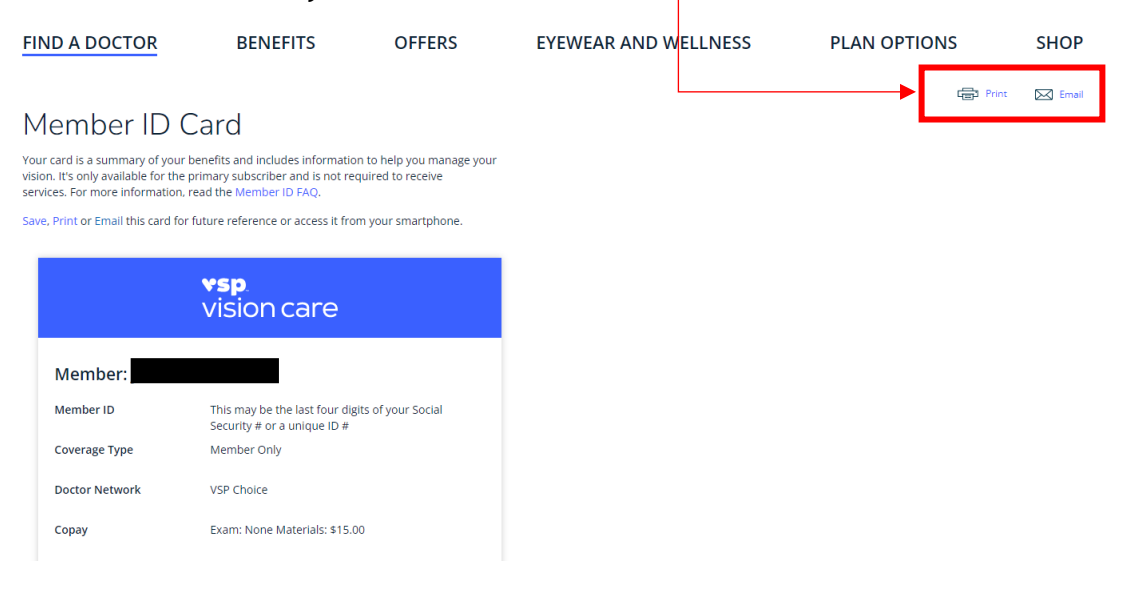